## Print Provincial Newborn Record Part 1 and 2 Report

This Discern Report cannot be printed via Medical Record Request.

To print from PowerChart:

- 1. Navigate to the patient's encounter in PowerChart.
- 2. Click on the **Newborn Record** tab.
- 3. Click the Print icon.

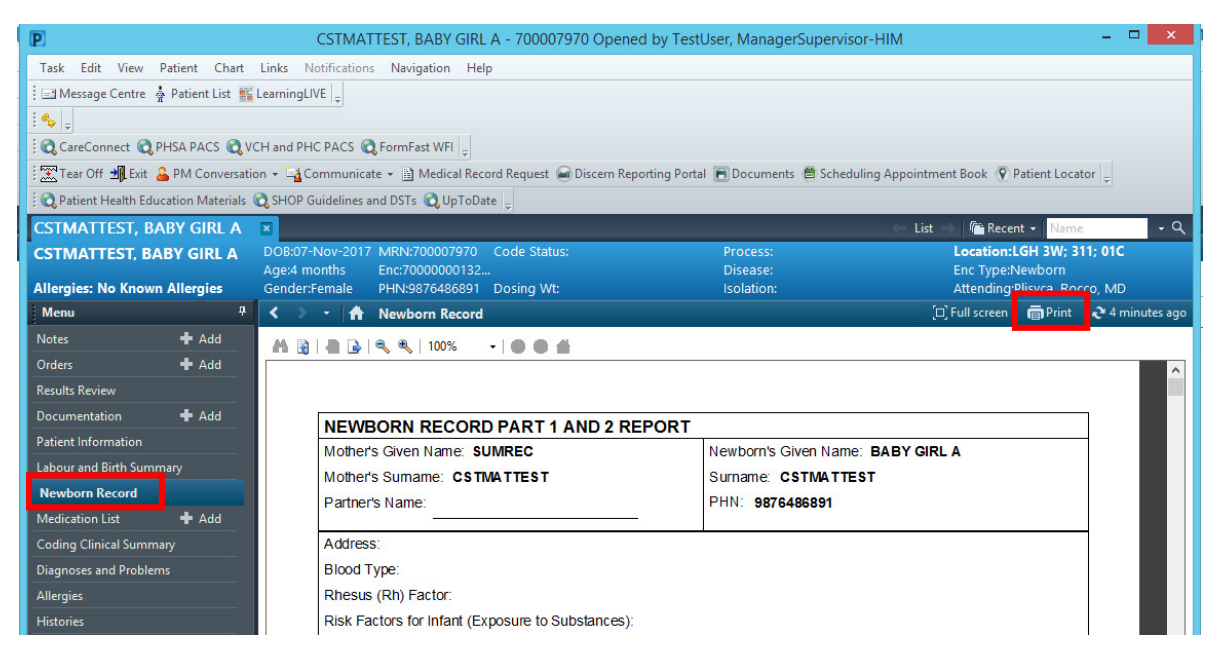

4. Ensure you select the correct printer before clicking OK.

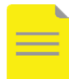

**NOTE**: Printing through Windows, rather than Medical Record Request, is not tracked in Cerner.

| Name:       | Client/W1643631#/Microsoft Pr    | int to PDF V Properties |
|-------------|----------------------------------|-------------------------|
| Status:     | Ready                            |                         |
| Type:       | Citrix Universal Printer         |                         |
| Where:      | Client\W1643631#\Microsoft Print | nt to PDF               |
| Comment:    | Auto Created Client Printer W164 | 3631 ::: Print to file  |
| Print range |                                  | Copies                  |
| ● All       |                                  | Number of copies: 1     |
| O Pages     | from: 1 to: 2                    |                         |
| Selection   | on                               | 1 2 2 3 3 Collate       |